## PROCEDURA DA SEGUIRE PER LA FRUIZIONE DI PERMESSI O ASSENZE PER MALATTIA ATTRAVERSO LO SPORTELLO DIGITALE DI AXIOS PER DOCENTI E PERSONALE ATA

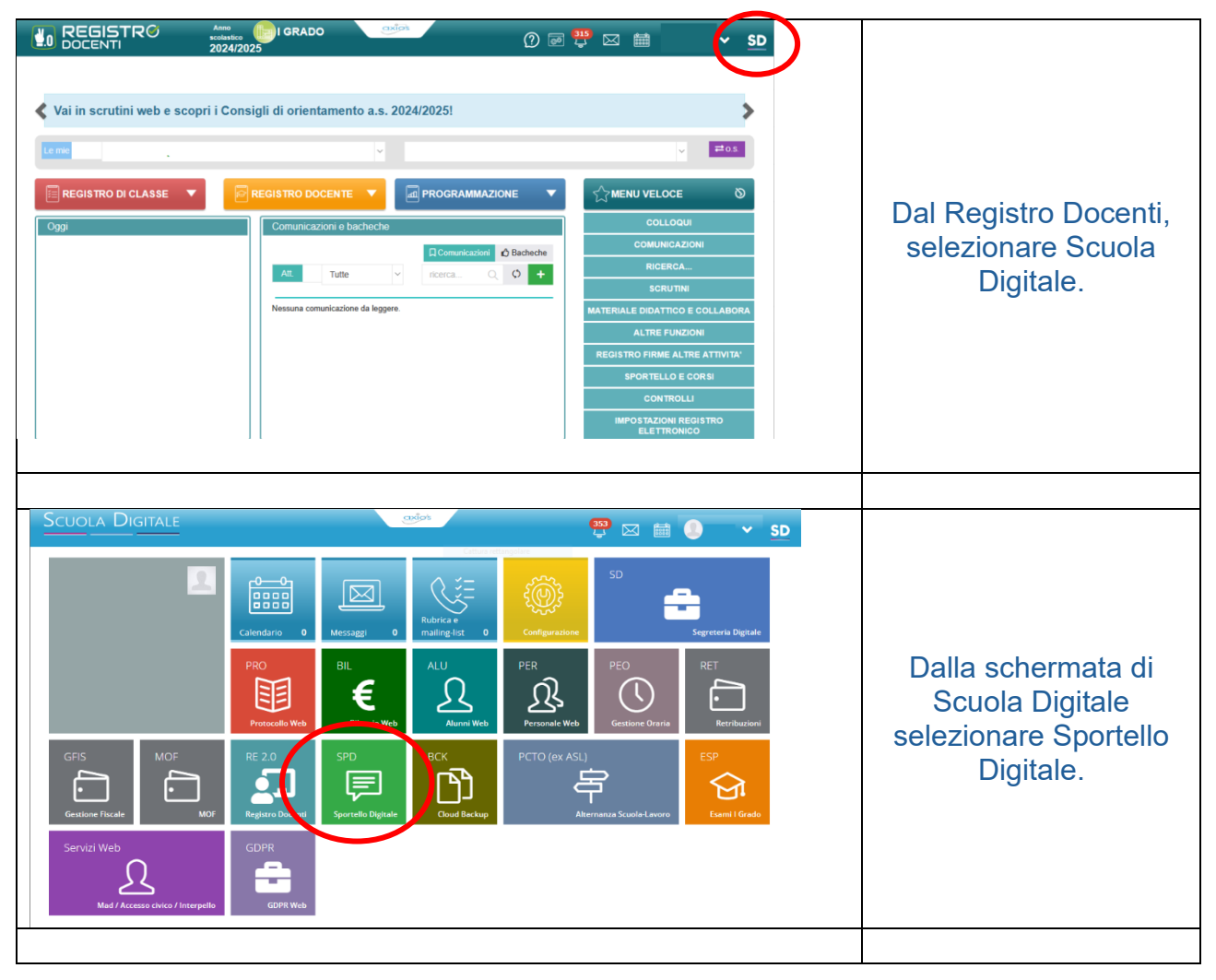

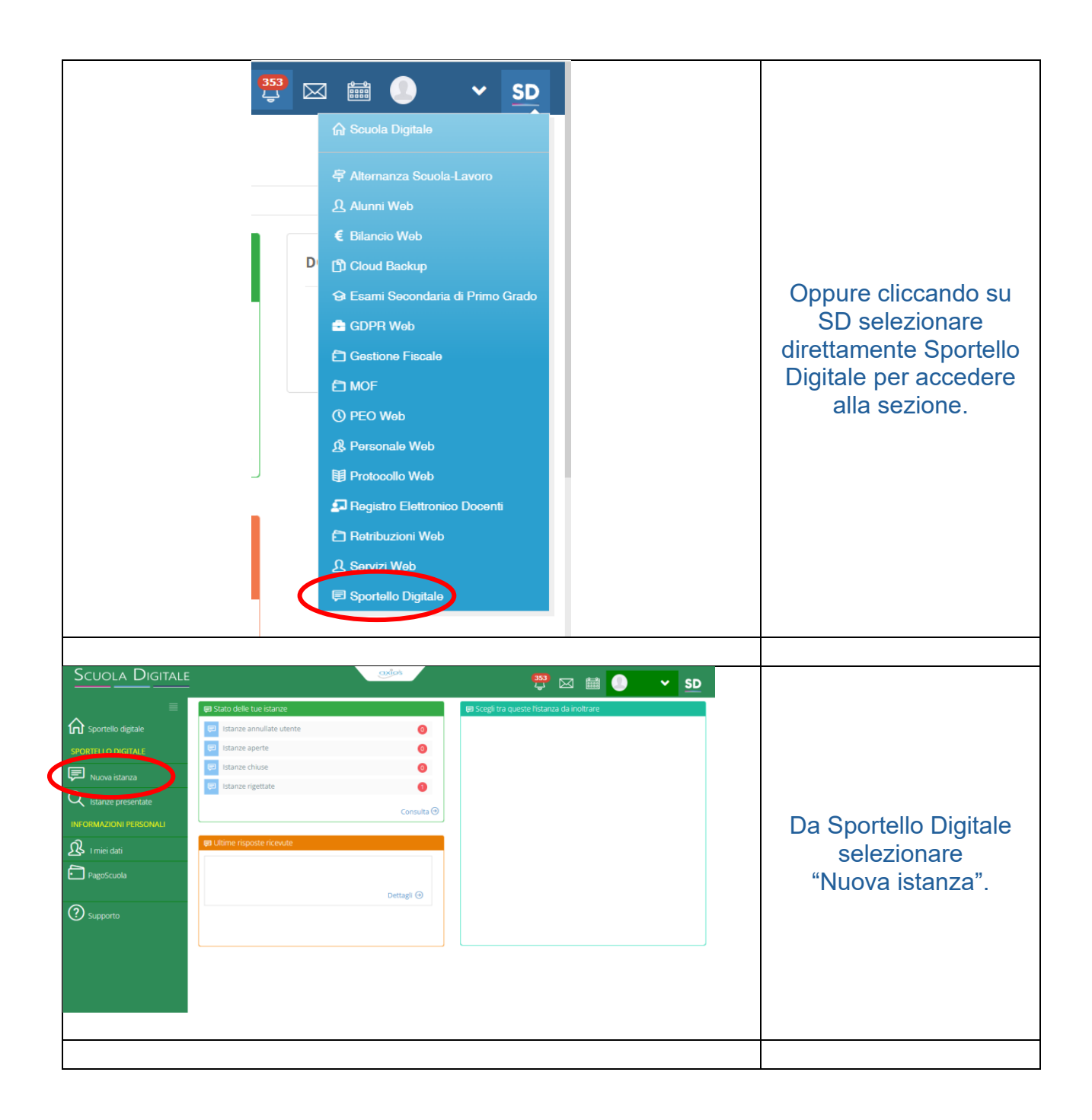

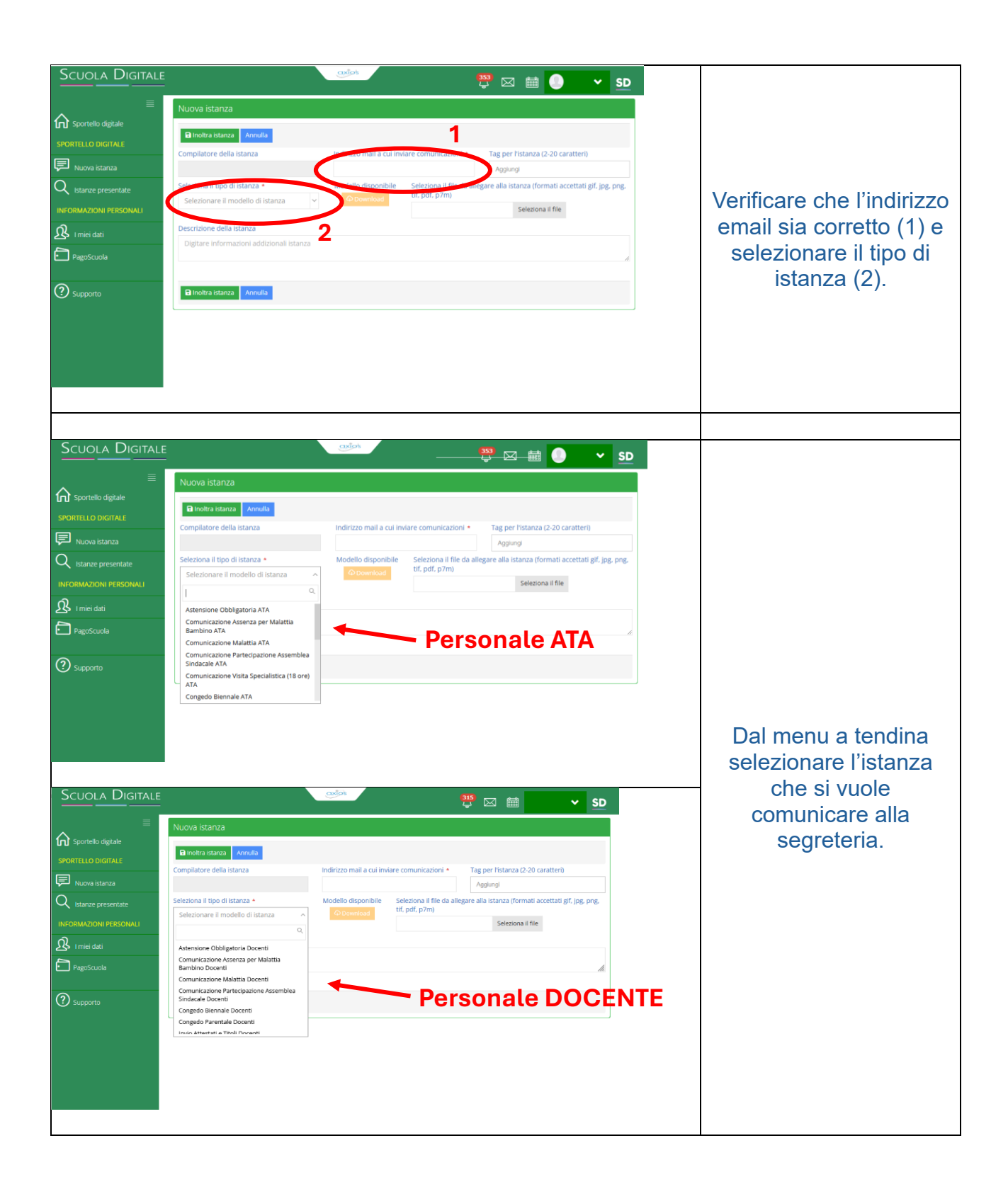

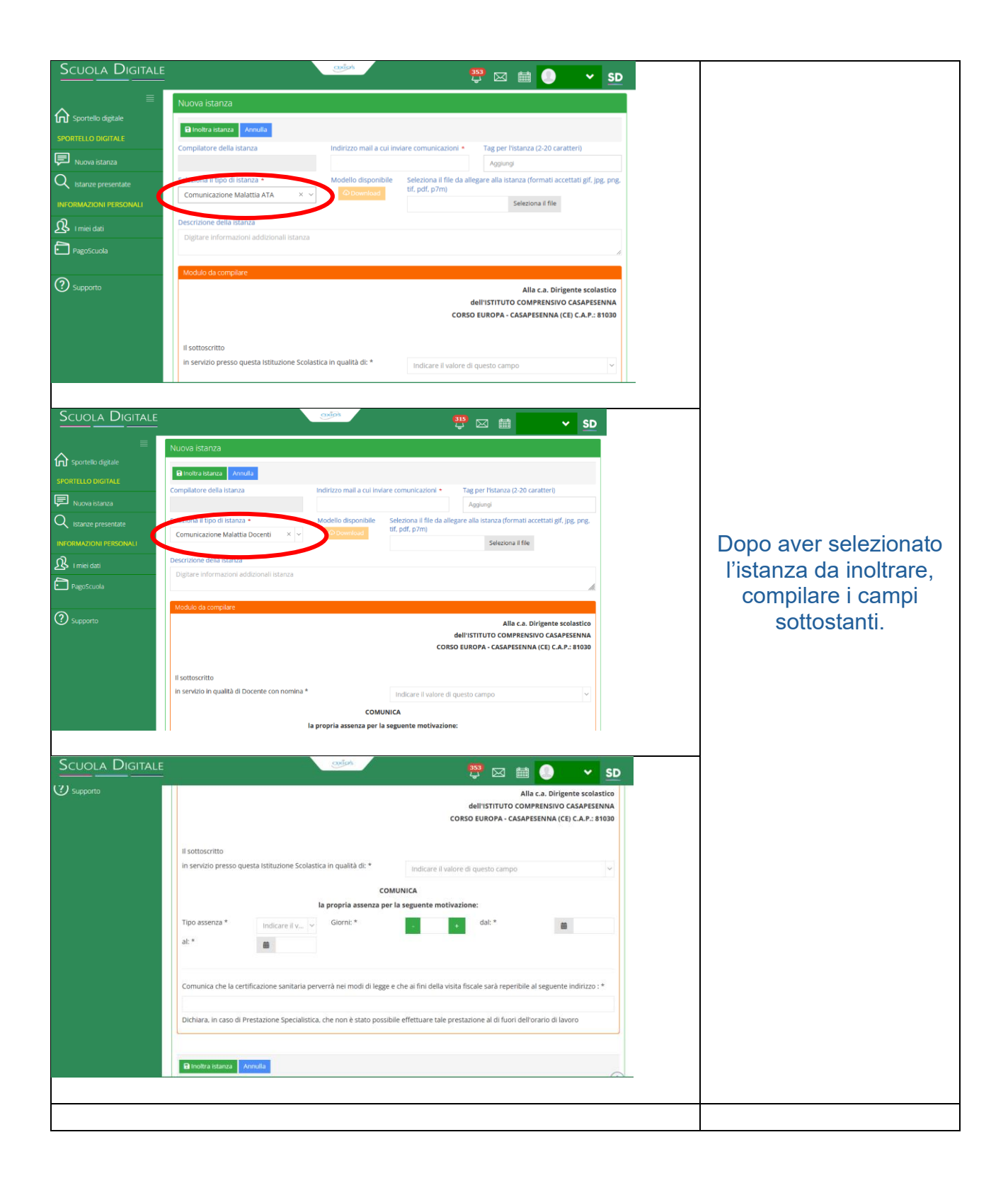

| Concernence   Concernence Concernence Conce                                                                                                    | Scuola Digitale | 👐 🛱 🔽 🖬 🗸 SD                                                                                                    |                              |
|----------------------------------------------------------------------------------------------------|-----------------|----------------------------------------------------------------------------------------------------|------------------------------|
| Concerning the second second secon                                                                                                    |                 | Modulo da compilare                                                                                                    |                              |
| Scool District Scool District                                                                                                    | Supporto        | Alla c.a. Dirigente scolastico<br>dell'ISTITUTO COMPRENSIVO CASAPESENNA<br>CORSO EUROPA - CASAPESENNA (CE) C.A.P.: B1030                                                                                                    |                              |
| <ul> <li>Indicare il tipo di inquadramento (1), ka tipologia di assenza (2) i giorni (3), la data di inizio (4) e di fine (5).</li> <li>Indicare l'indirizzo di inizio (4) e di fine (5).</li> <li>Indicare l'indirizzo di inizio (4) e di di elettori (5).</li> <li>Indicare l'indirizzo (4) e di fine (5).</li> <li>Indicare l'indirizzo (4) e di di elettori (5).</li> <li>Indicare l'indirizzo (4) e di fine (5).</li> <li>Indicare l'indirizzo (4) e di fine (5).</li> <li>Indicare l'indirizzo (4) e di fine (5).</li> <li>Indicare l'indirizzo (4) e di fine (5).</li> <li>Indicare l'indirizzo (4) e di fine (5).</li> <li>Indicare l'indirizzo (4) e di fine (5).</li> <li>Indicare l'indirizzo (4) e di fine (5).</li> <li>Indicare l'indirizzo (4) e di fine (5).</li></ul>                                                                                                    |                 |                                                                                                    |                              |
| <ul> <li>Indicare il tipo di inquadramento (1), ka tipologia di assenza (2) i giorni (3), la data di inizio (4) e di fine (5)</li> <li>Indicare l'indirizzo di reperibilità durante l'assenza dei dati del fine diffuenzo damentante le concentrate dei concentrate dei dei dei dei concentrate dei concentrate dei concentrate dei concentrate dei concentrate dei concentrate dei dei dei concentrate dei concentrate dei concentrate dei concentrate dei dei dei concentrate dei concentrate dei concentrate dei concentrate dei concentrate dei concentrate dei concentrate dei concentrate dei concentrate dei concentrate dei concentrate dei concentrate dei concentrate dei concentra</li></ul>                                                                                                    |                 | in soudschuto                                                                                                    |                              |
| Scool Description   Scool Description Scool Scool Sco                                                                                                    |                 | COMUNICA                                                                                                    |                              |
| Treasensa*   Scools District Scools District                                                                                                    |                 | la propria assenza per la seguente motivazione:                                                                                                    |                              |
| <ul> <li>Indicare il tipo di inquadramento (1), ka tipologia di assenza (2) i giorni (3), la data di inizio (4) e di fine (5).</li> <li>Indicare l'indirizzo di inizio (4) e di fine (5).</li> <li>Indicare l'indirizzo di inizio (4) e di di fine (5).</li> <li>Indicare l'indirizzo di inizio (4) e di fine (5).</li> <li>Indicare l'indirizzo di inizio (4) e di fine (5).</li> <li>Indicare l'indirizzo di inizio (4) e di fine (5).</li> <li>Indicare l'indirizzo di inizio (4) e di fine (5).</li> <li>Indicare l'indirizzo di inizio (4) e di inizio (4) e di fine (5).</li> <li>Indicare l'indirizzo di inizio (4) e di fine (5).</li> <li>Indicare l'indirizzo di inizio (4) e di fine (5).</li> <li>Indicare l'indirizzo di inizio (4) e di fine (5).</li> <li>Ind</li></ul>                                                                                                    |                 | Tipo assenza *         Indicare II y         Giorni: *         e         dal: *         iii           al: *         0         0         0         0         0         0         0         0         0         0         0         0         0         0         0         0         0         0         0         0         0         0         0         0         0         0         0         0         0         0         0         0         0         0         0         0         0         0         0         0         0         0         0         0         0         0         0         0         0         0         0         0         0         0         0         0         0         0         0         0         0         0         0         0         0         0         0         0         0         0         0         0         0         0         0         0         0         0         0         0         0         0         0         0         0         0         0         0         0         0         0         0         0         0         0         0 |                              |
| <ul> <li>Inquadramento (1), ka</li> <li>inguadramento (1), ka</li> <li>inguadramento (1), ka</li> <li>inguadramento (1), ka</li> <li>ingional assenza (2)</li> <li>ingional (3), la data di</li> <li>inizio (4) e di fine (5)</li> <li>Indicare l'indirizzo di</li> <li>ingional (3), la data di</li> <li>inizio (4) e di fine (5)</li> <li>Indicare l'indirizzo di</li> <li>ingional (3), la data di</li> <li>inizio (4) e di fine (5)</li> <li>Indicare l'indirizzo di</li> <li>ingional (3), la data di</li> <li>inizio (4) e di fine (5)</li> <li>Indicare l'indirizzo di</li> <li>ingional (3), la data di</li> <li>inizio (4) e di fine (5)</li> <li>Indicare l'indirizzo di</li> <li>ingional (3), la data di</li> <li>inizio (4) e di fine (5)</li> <li>Indicare l'indirizzo di</li> <li>ingional (3), la data di</li> <li>inizio (4) e di fine (5)</li> <li>Indicare l'indirizzo di</li> <li>ingional (3), la data di</li> <li>ingional (3), la data di</li> <li>ingional (3), la dat</li></ul>                                                                                                    |                 | Malattia<br>Vista Medra                                                                                                    | Indicare il tipo di          |
| <ul> <li>tipologia di assenza (2)</li> <li>i giorni (3), la data di inizio (4) e di fine (5)</li> <li>Indicare l'indirizzo di reperibilità durante</li> <li>severe serve serve</li></ul>                                                                                                    |                 | Comunica che la certifici Prestazione errà nei modi di legge e che ai fini della visita fiscale sarà reperibile al seguente indirizzo : * Speculatiza descrittament                                                                                                    | inquadramento (1), la        |
| Image:       Image:                                                                                                    |                 | Dichiara, in caso di Prest<br>Dagnostici<br>Ricovero<br>Ricovero                                                                                                    | tipologia di assenza (2)     |
| SCUCIA DIGITALE<br>SCUCIA DIGITALE<br>SUBJECTION<br>SUBJECTION<br>SUBJECTI |                 | Gravi Patologie                                                                                                    | i giorni (5), la data di     |
| delitistituro comprensivo casapesenna<br>correctione i<br>in servizio presso questa istituzione Scolastica in qualità di: *<br>2<br>1<br>1<br>1<br>1<br>1<br>1<br>1<br>1<br>1<br>1<br>1<br>1<br>1                                                                                                    | Scuola Digitale | alia ca. Dirigente scolastico                                                                                                    | reperibilità durante         |
| I sottoscritto i I servidio presso questa isfluzione Scolastica in qualità di: * Comunica 1 pro assenza * 2 la propria assenza per la seguente motivazione: 1 tripo assenza * 2 la propria assenza per la seguente motivazione: 1 tripo assenza * 2 la propria assenza per la seguente motivazione: 1 tripo assenza * 2 la propria datti a questi di legge e che al fini della vista fiocale sarà reperbile al seguente indrizzo:* VaLE E URIORA 10 [ASARESENNA] 6 Dichiara, in caso di Prestazione Specialistica, che non è stra l'Accad 27 ou 100 caratteri dignonitità per al di fuori dell'orario di lavoro Fortunata di regulatione sonitaria per versi nel modi di legge e che al fini della vista fiocale sarà reperbile al seguente indrizzo:* VaLE E URIORA 10 [ASARESENNA] 6 Dichiara, in caso di Prestazione Specialistica, che non è stra fiocale sarà reperbile al seguente indrizzo:* 1 valuatione di lavoro di lavoro 1 valuatione di lavoro di lavoro di lavoro                                                                                                    |                 | dell'ISTITUTO COMPRENSIVO CASAPESENNA<br>CORSO EUROPA - CASAPESENNA (CE) C.A.P.: 81030                                                                                                    | l'assenza (6).               |
| <pre>isottocritto i<br/>isottocritto i<br/>isottocritto<br/>i<br/>isottocritto<br/>i<br/>isottocritto<br/>i<br/>isottocritto<br/>i<br/>isottocritto<br/>i<br/>i<br/>i<br/>i<br/>i<br/>i<br/>i<br/>i<br/>i<br/>i<br/>i<br/>i<br/>i<br/>i<br/>i<br/>i<br/>i<br/>i</pre>                                                                                                    |                 | 4                                                                                                    | Controllare la               |
| In service prese queue inductione socialistica in quanta di:   Collaboratore Scolasticio     COMUNICA     2     Ipo assenza *     Ipo assenza *     Image: Comunica che la certificazione sanitaria perverà nel modi di legge e che al fini della vista fiscale sarà reperibile al seguente indirizzo :*     Viale E URIOPA 10 [CASAPESENA]     Chinardini di loggi della di diferito di giornoli *     Image: Comunica che la certificazione sanitaria perverà nel modi di legge e che al fini della vista fiscale sarà reperibile al seguente indirizzo :*     Viale E URIOPA 10 [CASAPESENA]     Chinardini di diverti di giornoli *     Image: Comunica che la certificazione sanitaria perverà nel modi di legge e che al fini della vista fiscale sarà reperibile al seguente indirizzo :*     Viale E URIOPA 10 [CASAPESENA]     Chinardini di diverti di giornoli *     Image: Comunica che la certificazione sanitaria perverà nel modi di legge e che al fini della vista fiscale sarà reperibile al seguente indirizzo :*     Viale E URIOPA 10 [CASAPESENA]     Chinardini di giornoli *                                                                                                    |                 | il sottoscritto (                                                                                                    | correttezza dei dati ed      |
| COMUNICA<br>2 is propria assenza per la seguente motivazione:<br>Tipo assenza *<br>at *<br>2 is propria assenza per la seguente motivazione:<br>at *<br>2 is motiva de la certificazione santaria perverà nel modi di legge e che al fini della visita fiscale sarà reperibile al seguente indirizzo :*<br>VIALE EUROPA 10[cASAPESENNA 6]<br>Dichiara, in caso di Prestazione Specialistica, che non è str. Uffatzent 27 ou 100 caratteri disponibili <sub>1</sub> e al di fuori dell'orario di lavoro                                                                                                    |                 | in Servizio presso questa istruzzione scolastica in quanta un. * Collaboratore Scolastico x V                                                                                                    | Inoltroro istanza (7)        |
| Ip o assenza *       Malatti ×       Image: Construct *       Image: Construct *       Image: Construle *       Image: Construct * <td></td> <td>COMUNICA</td> <td><math display="block">\frac{110111a1e}{151a112a}</math></td>                                                                                                    |                 | COMUNICA                                                                                                    | $\frac{110111a1e}{151a112a}$ |
| Tipo assenza * Malattia ×   dirm:* al:*     al:*     17/02/2025     Comunica che la certificazione sanitaria perverà nel modi di legge e che al fini della visita fiscale sarà reperibile al seguente indirizzo :*     VIALE EUROPA 10 [ASAPESENNA 6   Dichiara, in caso di Prestazione Specialistica, che non è sta diffizzati 27 su 100 caratteri disponibiliti ne al di fuori dell'orario di lavoro   Imate dal:*                                                                                                    |                 | la propria assenza per la seguente motivazione:                                                                                                    |                              |
| Comunica che la certificazione sanitaria perverrà nel modi di legge e che al fini della visita fiscale sarà reperibile al seguente indirizzo : *          VIALE EUROPA 10 [CASAPESENNA       6         Dichiara, in caso di Prestazione Specialistica, che non è sta difluzati 27 su 100 cavateri disponibili: ne al di fuori dell'orario di lavoro                                                                                                    |                 | Tipo assenza * Malattia × Giorni: * 3 2 1 dal: * 4 ii 17/02/2025<br>al: * ii 17/02/2025 5                                                                                                    |                              |
| VIALE EUROPA 10[CASAPESENNA 6<br>Dichiara. In caso di Prestazione Specialistica, che non è sta Utilizzati 27 su 100 caratteri disponibili pe al di fuori dell'orario di lavoro                                                                                                    |                 | Comunica che la certificazione sanitaria perverrà nei modi di legge e che al fini della visita fiscale sarà reperibile al seguente indiezzo - *                                                                                                    |                              |
| Dichara, in caso di Prestazione Specialistica, che non è sta Utilizzato 27 su 100 caratteri disponibili, se al di fuori dell'orario di lavoro                                                                                                    |                 |                                                                                                    |                              |
| Inotra tstanza     Annula                                                                                                    |                 | Dichiara, in caso di Prestazione Specialistica, che non è stal Utăzzari 27 su 100 caratteri disponibili, ve al di fuori dell'orario di lavoro                                                                                                    |                              |
| B HOOM'S SOCIAL AND AND AND AND AND AND AND AND AND AND                                                                                                    |                 |                                                                                                    |                              |
|                                                                                                    |                 |                                                                                                    |                              |

A seguito dell'inoltro verrà inviata sulla mail del dipendente numero di protocollo e esito della sua domanda ACCETTATA oppure RESPINTA.

N.B. Nel caso di <u>assenza per malattia</u>, è necessario allegare il certificato medico o il numero di protocollo, successivamente all'inoltro dell'istanza, o quando viene emesso dal medico curante. In questo caso bisogna ritornare sull'istanza inoltrata – cliccando su consulta – e procedere al carimento del certificato stesso o del numero di protocollo.